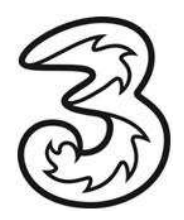

## Anleitung für die manuelle Einbuchung in das Drei Netz mit dem WebCube

Bitte führen Sie folgende Schritte durch, um mit Ihrem Webcube manuell ins Drei Netz einzubuchen.

- 1.)Stellen Sie wie gewohnt die Verbindung zu Ihrem WebCube mittels WLAN her.
- 2.)Öffnen Sie Ihren Browser (Internet Explorer, Firefox, Chrome, etc.) und geben in die Adresszeile folgende Adresse ein => <u>http://192.168.1.1</u> Drücken Sie anschließend "Enter". Sie werden nun zu der Webcube Einstiegsseite weitergeleitet.

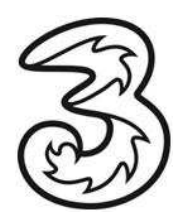

3.)Geben Sie als Kennwort "Admin" ein und drücken Sie den Button "Anmelden":

| 3WebCu            | ıbe.            |                                                       |       |
|-------------------|-----------------|-------------------------------------------------------|-------|
| erbindungsstatus  | Nicht verbunden | <b>Ändern Sie Ihre Einstellungen.</b><br>Benutzername | admin |
| SIM-Karten-Status | USIM bereit     | Kennwort                                              |       |
| Adresse           | 0.0.0.0         | Anmelden                                              |       |
| tztyp             | WCDMA           |                                                       |       |
|                   | 00.00.00        |                                                       |       |

4.)Klicken Sie links im Auswahlmenü auf "Erweiterte Einstellungen" und danach auf das Icon "Mobile Netzeinstellungen"

| 3WebCube                  | e.                |                    |                          |                  | 3 9  |
|---------------------------|-------------------|--------------------|--------------------------|------------------|------|
| 3WebCube.                 | Einstellungen     |                    |                          |                  |      |
| >Verbindungsstatus        |                   |                    |                          |                  |      |
| >SMS                      |                   | SIM                |                          |                  | DHCP |
| >Wartung                  |                   |                    |                          |                  |      |
| Einstellungen verwalten   | System            | USIM-Einstellungen | Mobile Netzeinstellungen | Profilverwaltung | DHCP |
| >Schnelleinstellungen     | Base<br>County W  |                    |                          |                  |      |
| >Erweiterte Einstellungen | Common California |                    |                          |                  |      |
| >Sicherheitseinstellungen |                   |                    |                          |                  |      |
|                           | WLAN              | SNTP               | Statisches Routing       |                  |      |

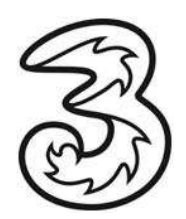

5.)Wählen Sie den Modus "Manuell" im Dropdownmenü aus und klicken auf "Anwenden"

| 3WebCube.                                                                                      |                             |                    |           |  |
|------------------------------------------------------------------------------------------------|-----------------------------|--------------------|-----------|--|
| 3WebCube.<br>>Verbindungsstatus<br>>SMS<br>>Wartung                                            | Mobile Netzeinste<br>Modus: | Ilungen<br>Manuell | Abbrechen |  |
| Einstellungen verwalten Schnelleinstellungen Erweiterte Einstellungen Sicherheitseinstellungen |                             |                    |           |  |

## 6.) Die Netzsuche läuft jetzt

| 3WebCube.                                                             |                  |              |           |
|-----------------------------------------------------------------------|------------------|--------------|-----------|
| Abmelden                                                              |                  |              |           |
| 3WebCube.                                                             | Mobile Netzei    | nstellungen  |           |
| >SMS<br>>Wartung                                                      | Modus:           | Manuell      | T         |
| Einstellungen verwalten Schnelleinstellungen Erweiterte Einstellungen | <pre>Such </pre> | ück Anwenden | Abbrechen |
| Sicherheitseinstellungen                                              |                  |              |           |

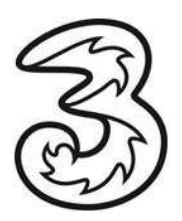

7.)Sobald die Netzsuche beendet ist, wählen Sie im Dropdown Menü das Netz "one(3G)(FPLMN)" aus und gehen auf "Anmelden".

| 57                              |                                         |
|---------------------------------|-----------------------------------------|
| 3WebCube.                       |                                         |
| Abmelden                        |                                         |
| 3WebCube.<br>>Verbindungsstatus | Mobile Netzeinstellungen                |
| - <u>SMS</u><br>-Wartung        | Modus: Manual  Netzwerk: one(3G)(FPLMN) |
| Einstellungen verwalten         | <zurück anmelden<="" td=""></zurück>    |
| Schnelleinstellungen            |                                         |
| >Erweiterte Einstellungen       |                                         |
| Sicherneitseinstellungen        |                                         |
| 3WebCube.                       |                                         |
| Abmelden                        |                                         |
| 3WebCube.                       | Mobile Netzeinstellungen                |
| seme                            |                                         |
| Mastune                         | Modus: Manual *                         |
| THE CALL                        | 3 (36)(HPLMN)                           |
| instellungen verwalten          | cZurick Ang Mabile A(2GVCPI MN)         |
| Schnelleinstellungen            | 23214(3G)(FPLMN)                        |
| Erweiterte Einstellungen        |                                         |
| Sicherheitseinstellungen        |                                         |

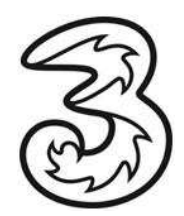

8.) Ihr WebCube bucht sich nun ins Drei Netz ein und sie können das Internet wieder nutzen.